## eaZyLink installatie

Je hebt de **eaZyLink** software nodig om de gegevens van jouw eID te kunnen lezen. eaZyLink maakt deel uit van CatID en laat je toe om herkenbaar te maken of te tekenen met je eID. Je moet deze installatie slechts eenmaal uitvoeren.

Indien deze nog niet geïnstalleerd is, zal je een melding krijgen wanneer jouw eID gelezen moet worden:

| Uitlezen van de eID kaart                                                                                                    | × |
|----------------------------------------------------------------------------------------------------|---|
| Om uw elD kaart in uw browser te kunnen gebruiken dient u de eaZyLink software te<br>downloaden en installeren. De installatie neemt minder dan een minuut in beslag. |   |
| Installeer eaZyLink<br>Help                                                                                                    |   |

- Klik op Installeer eaZyLink
   Het eaZyLink installatieprogramma wordt gedownload op je computer.
- 2. Open het **eaZyLink** downloadbestand. Het installatievenster opent.

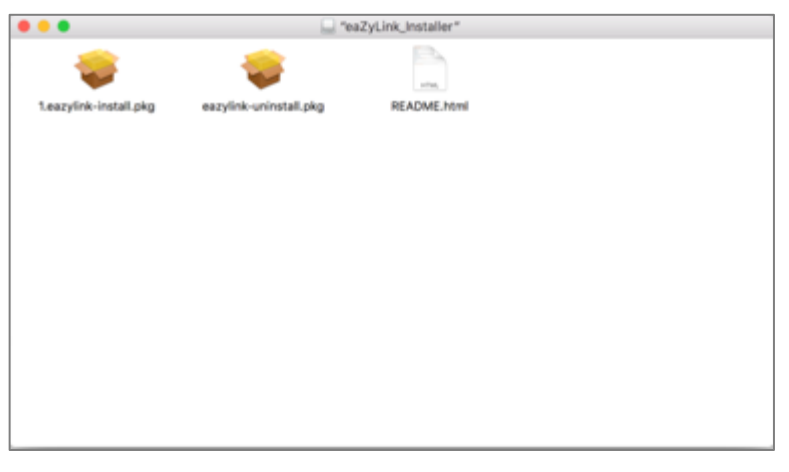

 Dubbelklik op het install bestand. Het installatieprogramma opent.

|                    | 🥪 Install eaZyLink                                                          |  |
|--------------------|-----------------------------------------------------------------------------|--|
|                    | Welcome to the eaZyLink Installer                                           |  |
| Introduction       | You will be guided through the steps necessary to install this<br>software. |  |
| Read Me            | and the co                                                                  |  |
| License            |                                                                             |  |
| Destination Select |                                                                             |  |
| Installation Type  |                                                                             |  |
| Installation       |                                                                             |  |
| Summary            |                                                                             |  |
|                    |                                                                             |  |
|                    |                                                                             |  |
|                    |                                                                             |  |
|                    |                                                                             |  |
|                    |                                                                             |  |
|                    |                                                                             |  |
|                    | Go Back Continue                                                            |  |

## 4. Klik op **Continue**. Het **Read Me** venster verschijnt.

| 0                              | 🤪 li                                                                                                    | nstall eaZyLink |         |          |  |  |
|--------------------------------|----------------------------------------------------------------------------------------------------|-----------------|---------|----------|--|--|
|                                | Important Infor                                                                                                    | mation          |         |          |  |  |
| Introduction                   | Zetes ea                                                                                                    | ZyLink          |         | 1        |  |  |
| Read Me                        | General                                                                                                    |                 |         |          |  |  |
| License     Destination Select | eaZyLink developed by Zetes provides a service to enable other Zetes<br>services such as eaZySign and eaZyID to use your Belgian Identity Card in a<br>safe and user friendly way.                                                                                                    |                 |         |          |  |  |
| Installation Type              | Installation                                                                                                    |                 |         |          |  |  |
| Installation                   | Instanation                                                                                                    |                 |         |          |  |  |
| <ul> <li>Summary</li> </ul>    | If multiple users have a benefit for using eaZyLink, please select to install for<br>all users. You need admin rights to install for all users.<br>I!! During installation you will be asked to add a certificate to the keychain<br>trust store, eaZyLink can only work properly if you accept to add the<br>certificate to the keychain.<br>Smartcard readers |                 |         |          |  |  |
|                                | In order to use a smartcard reader on your system, you need to use a CCID<br>compliant reader or install the necessary drivers for your reader. Zetes                                                                                                    |                 |         |          |  |  |
|                                | Print                                                                                                    | Save            | Go Back | Continue |  |  |

Klik op Continue.
 De Software Licence Agreement verschijnt.

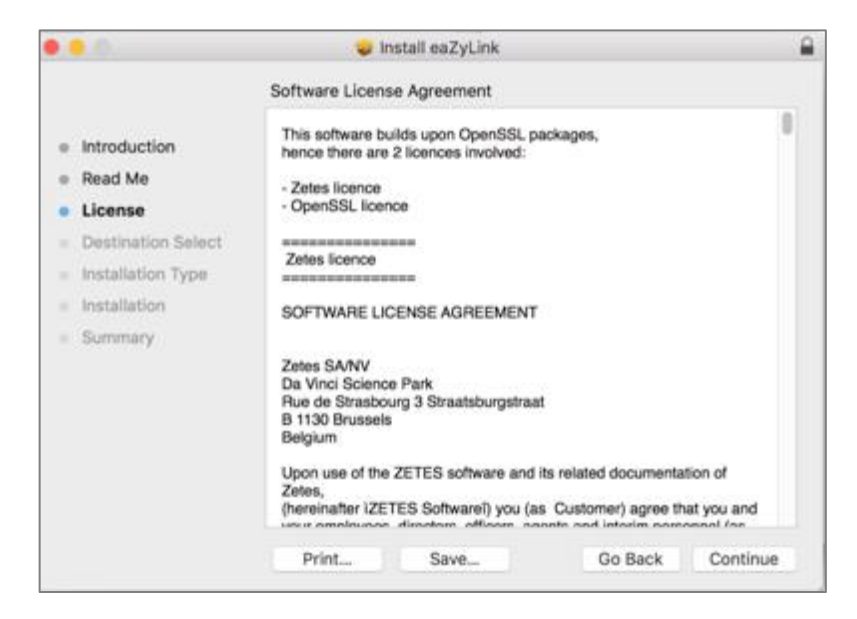

## 6. Klik op **Continue**.

Het venster om met de licentie akkoord te gaan verschijnt.

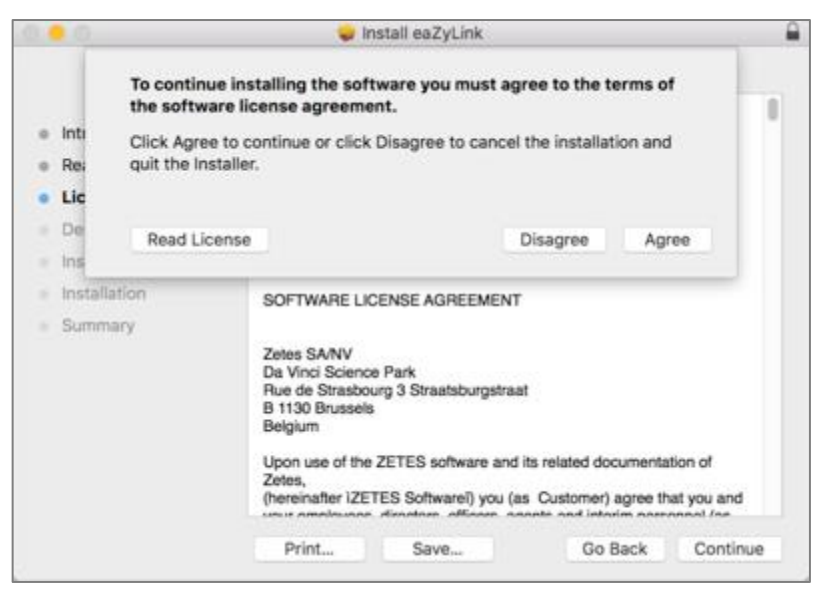

7. Klik op Agree.

Je kan een installatiefolder kiezen.

| • • •                                                                                                    | 🥪 Install eaZyLink                                                                                                    |  |
|----------------------------------------------------------------------------------------------------|----------------------------------------------------------------------------------------------------|--|
|                                                                                                    | Standard Install on "Macintosh HD"                                                                                                    |  |
| <ul> <li>Introduction</li> <li>Read Me</li> <li>License</li> <li>Destination Select</li> <li>Installation Type</li> <li>Installation</li> <li>Summary</li> </ul> | This will take 2,2 MB of space on your computer.<br>Click Install to perform a standard installation of this software<br>for all users of this computer. All users of this computer will be<br>able to use this software. |  |
|                                                                                                    | Change Install Location                                                                                                    |  |
|                                                                                                    | Go Back Install                                                                                                    |  |

8. Klik op Install.

De installatie start.

Let op: Je moet eventueel nog jouw accountwachtwoord ingeven als je een Mac gebruikt.

9. Klik op Close als de installatie succesvol geëindigd is.

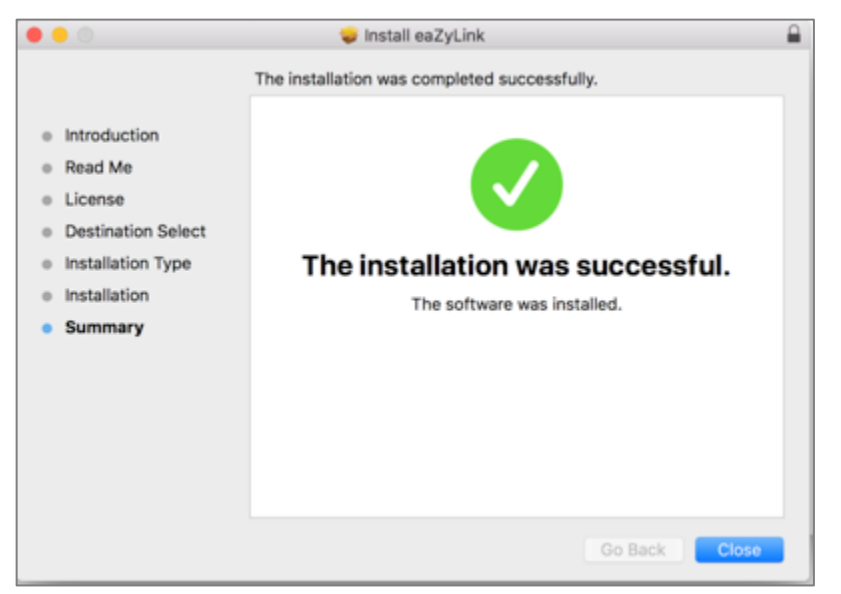

Je keert terug naar het **eaZyID** scherm.

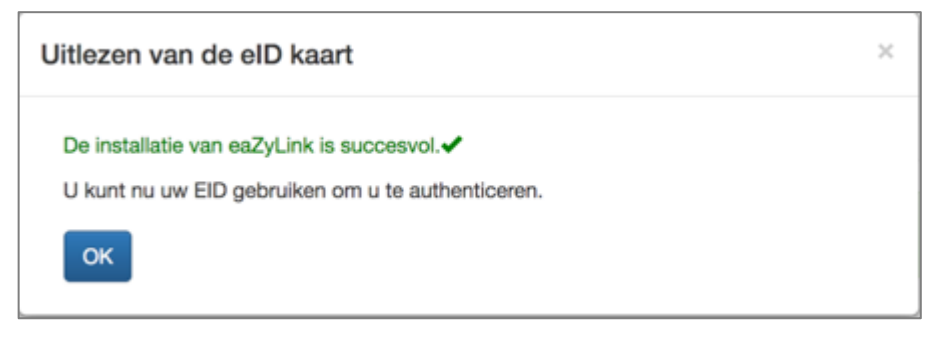

10. Klik op OK. eaZyLink is nu geïnstalleerd. Tip: Bij problemen neem je best contact op met Zetes (<u>https://www.eazysign.be/nl/help\_eazylink</u>) of de verkoper van je computer.